# Руководство пользователя ТАNDEM-4X-(51/52/61/62)

Версия документа 1.3

# СОДЕРЖАНИЕ

| 1 Оби  | цие свед | ения3                                                  |
|--------|----------|--------------------------------------------------------|
|        | 1.1      | Описание документа                                     |
|        | 1.2      | Описание устройства3                                   |
|        | 1.3      | Сфера применения                                       |
|        | 1.4      | Модификации4                                           |
|        | 1.5      | Технические характеристики5                            |
|        | 1.6      | Функции ПО7                                            |
|        | 1.7      | Внешний вид и габаритные размеры                       |
|        | 1.8      | Предустановленные настройки                            |
|        | 1.9      | Рекомендации по выбору источника питания и витой пары9 |
|        | 1.10     | Питание РоЕ10                                          |
|        | 1.11     | Комплектность                                          |
| 2 Уста | новка и  | подключение роутера11                                  |
|        | 2.1      | Порядок подключения                                    |
|        | 2.2      | Подключение к WEB-интерфейсу11                         |
|        | 2.3      | Рекомендации по настройке направленных антенн12        |
|        | 2.4      | Сброс и восстановление настроек                        |
|        | 2.5      | Обновление прошивки                                    |

# 1 Общие сведения

#### 1.1 Описание документа

Данный документ содержит техническую информацию об устройстве. Для получения информации о настройке устройства смотрите документ «Руководство по WEB-интерфейсу».

|                  |                | Таблица 1.1. История версий документа                                                                                                    |
|------------------|----------------|----------------------------------------------------------------------------------------------------|
| Версия документа | Дата изменения | Изменения                                                                                                    |
| 1.1              | 30.11.2023     | Обновлены все разделы настоящего руководства                                                                                                    |
| 1.2              | 13.06.2024     | Добавлены функции «Перезагрузка по пингу» и «Перезагрузка по времени» в таблицу «Функции ПО»                                                                                                    |
| 1.3              | 28.02.2025     | В таблице «Функции ПО» раздел - «Управление» переименован в «Управление<br>и мониторинг»<br>Добавлена функция «EoIP» в таблицу «Функции ПО» раздел «VPN»<br>Добавлена функция «Мониторинг по SNMP» в раздел «Управление и<br>мониторинг» |

#### 1.2 Описание устройства

**TANDEM-4GX** – это профессиональный роутер, предназначенный для обеспечения доступа в глобальную сеть Интернет через мобильные сети 4G/3G/2G. В устройстве установлен LTE-модуль последнего поколения с усилителем сигнала 4G/3G, обеспечивающий высокую чувствительность и скорость подключения даже при слабом сигнале сотовой сети. Технология RX Diversity (разнесенный прием) дополнительно повышает надежность и скорость беспроводного соединения. Роутер оснащен двумя слотами под SIM-карты. В модели **Tandem-4GX-(51/52)** установлен LTE модуль CAT.4 (скорость LTE подключения до 150Мбит/сек), в модели **Tandem-4GX-(61/62)** установлен LTE модуль CAT.6 (скорость LTE подключения.

Операционная система роутера (ОС) – «NETOS-19» базируется на дистрибутиве LEDE/OpenWRT. В состав программного обеспечения входят специфические пакеты расширяющие функционал устройства.

#### Роутер объединяет в себе ряд аппаратно-технических возможностей:

- Подключение к интернету через Wi-Fi либо Ethernet порт, используя сеть 4G/3G/2G;
- Мощный высокочувствительный LTE-модуль с двумя вводами под внешние антенны работающий по технологии разнесенного приема, тем самым обеспечивая надежное подключение даже в местах с нестабильным (слабым) сигналом сотовой сети;
- 2 слота под SIM-карты для резервирования подключения к мобильной сети;
- Работает с SIM-картами любых операторов, не требует перенастройки при смене SIM-карты, настройки определяются автоматически из внутренней базы данных;
- Высококачественный алюминиевый корпус;
- Широкий температурный диапазон;
- Администрирование и настройка роутера через WEB-интерфейс и SSH;
- Питание может подаваться двумя способами через разъем типа «Micro-Fit» и/или по технологии «passive PoE».

## 1.3 Сфера применения

- Альтернатива кабельному интернету для офисов;
- Доступ в интернет за городом, в том числе в местах со слабым сигналом сотовой связи;
- Беспроводной интернет в транспорте;
- Сфера обслуживания (кафе, автомойки, АЗС и т.д.);
- IP-видеонаблюдение;
- Вендинговые и ІоТ системы (платежные терминалы, торговые автоматы, паркоматы и т.д.);
- Робототехника;
- Системы резервирования доступа в интернет.

## 1.4 Модификации

Таблица 1.4. Модификации

| Исполнение       | LTE модуль    | Категория LTE | Комментарий |
|------------------|---------------|---------------|-------------|
| Tandem-4GX-51/52 | SLM750 «Meig» | Cat.4         |             |
| Tandem-4GX-61/62 | SLM828 «Meig» | Cat.6         |             |

# 1.5 Технические характеристики

|                                        | Таблица 1.5а. Технические характеристики «Tandem-4GX-51/52»           |
|----------------------------------------|-----------------------------------------------------------------------|
| Параметр                               | Значение                                                              |
| ОСНОВНЫЕ                               |                                                                       |
| Процессор                              | МТ7628, 580 МГц                                                       |
| Оперативная память                     | 128 Мбайт, DDR2                                                       |
| Flash-память                           | 32 Мбайт, NOR                                                         |
| Кнопка сброса                          | $\checkmark$                                                          |
| Индикация подключения по 3G/LTE        | $\checkmark$                                                          |
| ПАРАМЕТРЫ LTE-МОДУЛЯ                   |                                                                       |
| Категория LTE                          | Cat.4, 3GPP Rel. 11 LTE                                               |
| Частотные диапазоны                    | LTE FDD: B1/B3/B5/B7/B8/B20                                           |
|                                        | LTE TDD: B40                                                          |
|                                        | WCDMA: B1/B5/B8                                                       |
|                                        | GSM: 900/1800                                                         |
| CKOPOCTE LTE LIVE live                 | 150 M6/17/C                                                           |
| Скорость LTE Uplink                    |                                                                       |
| CKOPOCTE 3G DOWNLINK                   |                                                                       |
| Скорость 3G Uplink                     |                                                                       |
| CKOPOCIE 2G DOWNLINK                   | 230.8 K0/1/C                                                          |
|                                        |                                                                       |
| Гипразьемов для антенны                |                                                                       |
|                                        | 2 X IIIIII SIM 23X15 MM                                               |
|                                        |                                                                       |
| Порт                                   | 2 порта, 10/100 Мбит/с, RJ-45                                         |
| Стандарт                               | 10BASE-T, 100BASE-TX, поддержка авто MDI/MDIX                         |
| WI-FI                                  |                                                                       |
| Стандарт                               | IEEE 802.11b/g/n                                                      |
| Максимальная скорость                  | 150 Мбит/с                                                            |
| Выходная мощность                      | 20 дБм                                                                |
| Диапазон частот                        | 2.4 ГГц, 13 каналов                                                   |
| Тип разъемов для антенны               | 1 x PR-SMA, волновое сопротивление 50 Ом                              |
| ПИТАНИЕ                                |                                                                       |
| Внешний источник питания               | • Разъем «Micro-Fit»                                                  |
|                                        | <ul> <li>Напряжение 936 В</li> </ul>                                  |
|                                        | • Passive (только приемник питания) стандарт РоЕ-В (контакты 4,5,7,8) |
| PoE                                    | • Напряжение 2436 В                                                   |
|                                        | • Максимальная длина кабеля 50 м                                      |
| Максимальныи потреоляемыи ток          | 9B: 380 MA DC                                                         |
|                                        | 12B: 200 MA DC<br>24B: 160 MA DC                                      |
|                                        | 36B: 110 MA DC                                                        |
| ФИЗИЧЕСКИЕ ХАРАКТЕРИСТИКИ              |                                                                       |
| Габаритные упаковки (Д x Ш x B), GX-51 | 17.5 х 11 х 5.5 см                                                    |
| Габаритные упаковки (Д х Ш х В), GX-52 | 13.5 х 10.5 х 5.5 см                                                  |
| Масса устройства нетто                 | 180 г                                                                 |
| УСЛОВИЯ ЭКСПЛУАТАЦИИ                   |                                                                       |
| Температурный диапазон                 | -40+60 °C                                                             |
| Относительная влажность возлуха        | от 10% до 95%                                                         |

#### Таблица 1.56. Технические характеристики «Tandem-4GX-61/62»

| Параметр                               | Значение                                                                                                    |
|----------------------------------------|----------------------------------------------------------------------------------------------------|
| основные                               |                                                                                                    |
| Процессор                              | МТ7628, 580 МГц                                                                                                    |
| Оперативная память                     | 128 Мбайт, DDR2                                                                                                    |
| Flash-память                           | 32 Мбайт, NOR                                                                                                    |
| Кнопка сброса                          | $\checkmark$                                                                                                    |
| Индикация подключения по 3G/LTE        | $\checkmark$                                                                                                    |
| ПАРАМЕТРЫ LTE-МОДУЛЯ                   | ·                                                                                                    |
| Категория LTE                          | Cat.6, 3GPP Rel.12 LTE technology                                                                                                    |
| Частотные диапазоны                    | LTE FDD: B1/B3/B5/B7/B8/B20/B28/B32<br>LTE TDD: B38/B39/B40/B41/B42/B43<br>WCDMA: B1/B3/B5                                                                                                    |
| Варианты агрегации частот DL 2CA       | B1+B1/B3/B5/B7/B8/B20/B28/B32/B38/B40/B41/B42<br>B3+B3/B5/B7/B8/B20/B28/B32/B38/B40/B41/B42<br>B5+B5/B7/B38/B40/B41/B42<br>B7+B7/B8/B20/B28/B32<br>B8+B32/B38/B40/B41/B42<br>B20+B32/B38/B40/B42, B28+B32/B38/B40/B41/B42<br>B38+B38, B40+B40/B42<br>B41+B41/B42, B42+B4 |
| Скорость LTE DownLink                  | 300 Мбит/с                                                                                                    |
| Скорость LTE Uplink                    | 50 Мбит/с                                                                                                    |
| Скорость 3G DownLink                   | 42 Мбит/с                                                                                                    |
| Скорость 3G Uplink                     | 11 Мбит/с                                                                                                    |
| Тип разъемов для антенны               | 2 х SMA, волновое сопротивление 50 Ом                                                                                                    |
| SIM-карта                              | 2 x mini SIM 25x15 мм                                                                                                    |
| ETHERNET                               |                                                                                                    |
| Порт                                   | 2 порта, 10/100 Мбит/с, RJ-45                                                                                                    |
| Стандарт                               | 10BASE-T, 100BASE-TX, поддержка авто MDI/MDIX                                                                                                    |
| WI-FI                                  |                                                                                                    |
| Стандарт                               | IEEE 802.11b/g/n                                                                                                    |
| Максимальная скорость                  | 150 Мбит/с                                                                                                    |
| Выходная мощность                      | 20 дБм                                                                                                    |
| Диапазон частот                        | 2.4 ГГц, 13 каналов                                                                                                    |
| Тип разъемов для антенны               | 1 x PR-SMA, волновое сопротивление 50 Ом                                                                                                    |
| ПИТАНИЕ                                |                                                                                                    |
| Внешний источник питания               | <ul> <li>Разъем «Micro-Fit»</li> <li>Напряжение 936 В</li> </ul>                                                                                                    |
| PoE                                    | <ul> <li>Passive (только приемник питания) стандарт РоЕ-В (контакты 4,5,7,8)</li> <li>Напряжение 2436 В</li> <li>Максимальная длина кабеля 50 м</li> </ul>                                                                                                    |
| Максимальный потребляемый ток          | 9B: 380 MA DC<br>12B: 260 MA DC<br>24B: 160 MA DC<br>36B: 110 MA DC                                                                                                    |
| ФИЗИЧЕСКИЕ ХАРАКТЕРИСТИКИ              |                                                                                                    |
| Габаритные упаковки (Д х Ш х В), GX-61 | 17.5 х 11 х 5.5 см                                                                                                    |
| Габаритные упаковки (Д x Ш x B), GX-62 | 13.5 х 10.5 х 5.5 см                                                                                                    |
| Масса устройства нетто                 | 180 г                                                                                                    |
| УСЛОВИЯ ЭКСПЛУАТАЦИИ                   |                                                                                                    |
| Температурный диапазон                 | -40+60 °C                                                                                                    |
| Относительная влажность воздуха        | от 10% до 90%                                                                                                    |

# 1.6 Функции ПО

|                                                           | Таблица 1.6. Функции ПО                                |
|-----------------------------------------------------------|--------------------------------------------------------|
| Параметр                                                  | Значение                                               |
|                                                           |                                                        |
| МОБИЛЬНАЯ СВЯЗБ                                           |                                                        |
| Индикация основных параметров мобильной сети и модема     | $\checkmark$                                           |
| Индикация температуры модема                              | $\checkmark$                                           |
| Индикация уровня сигнала по каждому антенному входу       | $\checkmark$                                           |
| Индикация списка сот LTE                                  | $\checkmark$                                           |
| Индикация параметров SIM-карты                            | $\checkmark$                                           |
| Сканирование мобильных сетей                              | $\checkmark$                                           |
| Отправка АТ-команд встроенному модему                     | $\checkmark$                                           |
| Отправка и прием SMS                                      | $\checkmark$                                           |
| Выбор частотных диапазонов                                | $\checkmark$                                           |
| Выбор технологии доступа (LTE, 3G, 2G)                    | $\checkmark$                                           |
| Автоматическое определение APN                            | $\checkmark$                                           |
| Автоматический перезапуск подключения (функция PingCheck) | $\checkmark$                                           |
| Управление SIM-картами                                    | ручное/автоматическое                                  |
| Режим моста (IP Passthrough)                              | $\checkmark$                                           |
| СЕТЬ                                                      |                                                        |
| Маршрутизация                                             | Статическая                                            |
| Службы                                                    | DHCP/DNS сервер. NTP клиент/сервер                     |
| Диагностические утилиты                                   | ping, traceroute, nslookup, iperf3                     |
| СИСТЕМА                                                   | ······································                 |
|                                                           |                                                        |
| Системный журнал                                          | $\checkmark$                                           |
| Синхронизация часов                                       | $\checkmark$                                           |
| Обновление прошивки через WEB-интерфейс                   | $\checkmark$                                           |
| Сохранение/Восстановление конфигурации                    | $\checkmark$                                           |
| Функция автоматической перезагрузки по пингу              | $\checkmark$                                           |
| Функция автоматической перезагрузки по времени            | $\checkmark$                                           |
| VPN                                                       |                                                        |
| OpenVPN                                                   | клиент, точка-точка, L2/L3, TCP/UDP                    |
| L2TP                                                      | клиент                                                 |
| GRE                                                       | $\checkmark$                                           |
| EoIP                                                      | $\checkmark$                                           |
| БРАНДМАУЭР                                                |                                                        |
|                                                           |                                                        |
| Защита от DDos                                            | $\checkmark$                                           |
| Перенаправление портов (DNAT/SNAT)                        | $\checkmark$                                           |
| Фильтр входящего/исходящего/транзитного трафика           | $\checkmark$                                           |
| Функция NAT (Маскарадинг)                                 | $\checkmark$                                           |
| Пользовательские правила iptables                         | $\checkmark$                                           |
| БЕСПРОВОДНАЯ СЕТЬ (Wi-Fi)                                 |                                                        |
| Режим точки доступа                                       | ✓ (2 SSID)                                             |
| Режим клиента                                             |                                                        |
| Шифрование/Аутентификация                                 | Open,WPA/WPA2-PSK                                      |
| Режим моста                                               |                                                        |
| УПРАВЛЕНИЕ И МОНИТОРИНГ                                   |                                                        |
| Управление через WEB                                      | $\checkmark$                                           |
| Управление через SSH                                      | $\checkmark$                                           |
| Управление через SMS                                      | $\checkmark$                                           |
| Мониторинг по SNMP                                        | v2c, v3 (MD5, SHA, MD5-DES, MD5-AES, SHA-DES, SHA-AES) |

### 1.7 Внешний вид и габаритные размеры

Описание разъемов, кнопок и светодиодов представлено на рис.1.7а,6,в и в таблице 1.7.

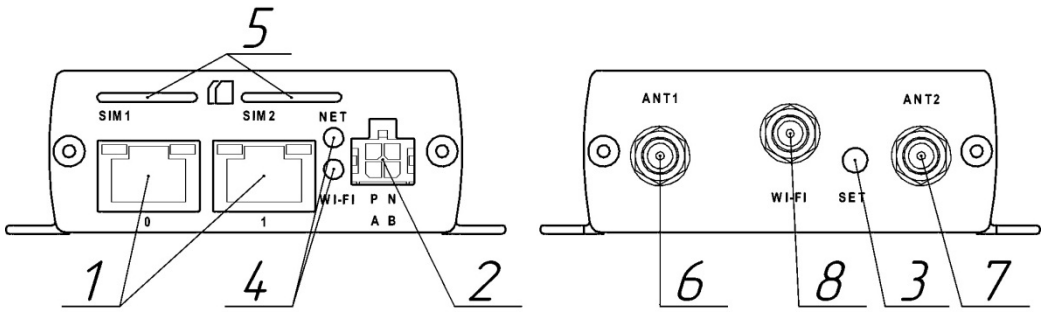

Рис. 1.7а. Внешний вид устройства Tandem-4GX

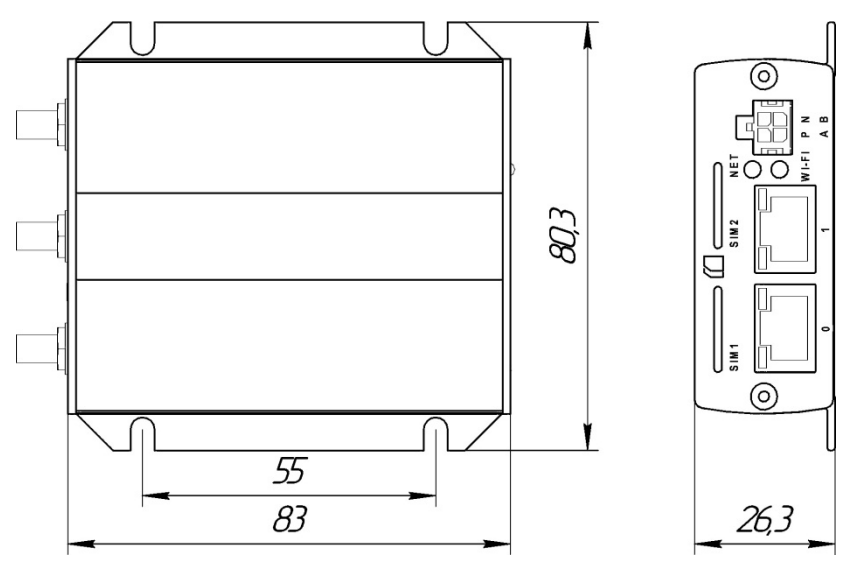

Рис.1.76. Габаритные размеры устройства Tandem-4GX

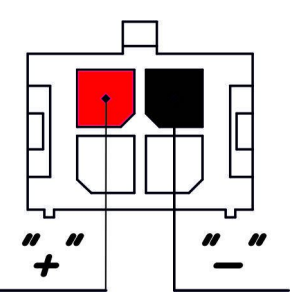

Рис. 1.7в. Схема питания через разъем Micro-Fit

| Таблица 1.7. Описание разъемов | , кнопок и светодиодов |
|--------------------------------|------------------------|
|--------------------------------|------------------------|

| N⁰ | Описание                                                                                                    |
|----|----------------------------------------------------------------------------------------------------|
|    |                                                                                                    |
| 1  | Порт Ethernet 10/100 (RJ-45). Порт 1 приемник питания «passive PoE» тип В                                                                                                    |
| 2  | Разъем Micro-Fit для подключения питания 9-36 В. Схема разъема представлена на рис. 1.7в                                                                                                    |
| 3  | Кнопка «SET» – включение/отключение Wi-Fi при однократном нажатии. При удерживании кнопки более 10 секунд происходит<br>сброс настроек роутера на заводские значения                                                                                                    |
| 4  | «NET» – индикатор подключения к мобильной сети. Режимы:<br>• Моргает медленно (200 мс горит, 1800 мс не горит) – поиск 3G/LTE сети<br>• Моргает медленно (1800 мс горит, 200 мс не горит) – модем зарегистрирован в 3G/LTE сети<br>• Горит постоянно или моргает часто – подключение установлено/передача данных<br>«Wi-Fi» – индикатор беспроводной сети Wi-Fi |
| 5  | Слоты для SIM-карт                                                                                                    |
| 6  | Разъем SMA для подключения главной антенны – А1                                                                                                    |
| 7  | Разъем SMA для подключения второстепенной антенны для обеспечения режима RX Diversity – A2                                                                                                    |
| 8  | Разъемы PR-SMA для подключения Wi-Fi антенны                                                                                                    |

## 1.8 Предустановленные настройки

|                              | Таблица 1.8. Настройки по умолчанию для доступа к устройству через Wi-Fi или Ethernet |
|------------------------------|---------------------------------------------------------------------------------------|
| Параметр                     | Значение                                                                              |
|                              |                                                                                       |
| WEB/SSH интерфейс            |                                                                                       |
|                              |                                                                                       |
| IP-адрес                     | 192.168.1.1                                                                           |
| Логин                        | root                                                                                  |
| Пароль                       | Не задан                                                                              |
| Wi-Fi                        |                                                                                       |
|                              |                                                                                       |
|                              | Tandem-4GX-****                                                                       |
| имя оеспроводнои сети (SSID) | (**** - последние 4 знака МАС-адреса)                                                 |
| Пароль                       | micro123                                                                              |

## 1.9 Рекомендации по выбору источника питания и витой пары

Выбор источника питания зависит от способа питания роутера. Рекомендации, представленные в таблице 1.9. не являются строгими.

#### Общие принципы:

- Чем выше напряжение питания, тем меньше потребляемый ток, тем ниже потери в кабеле.
- Сопротивление жил витой пары с маркировкой ССА (омедненный) в среднем в 2 раза выше сопротивления жил в медном кабеле.

|                    |                              | Таблица 1.9. Рекоменд | ации по выбору источника питания |
|--------------------|------------------------------|-----------------------|----------------------------------|
| Способ питания     | Длина кабеля                 | Категория кабеля      | Характеристики источника         |
|                    |                              |                       |                                  |
|                    | Do 15 MOTDOR KOGON CCA       | > Cat 5e              | Напряжение 12В, ток ≥ 0.75А      |
| DoE                | до 13 метров, касель сся     |                       | Напряжение 24В, ток ≥ 0.5А       |
| FUE                | До 50 метров, кабель ССА     | ≥ Cat.5e              | Напряжение 24В, ток ≥ 0.5А       |
|                    | До 100 метров, медный кабель | ≥ Cat.5e              | Напряжение 24В, ток ≥ 0.5А       |
| Deer out Miero Fit | До 5 метров                  |                       | Напряжение 12В, ток ≥ 0.75А      |
| Разъем Місго-ні    | Свыше 5 метров               |                       | Напряжение 24В, ток ≥ 0.5А       |

#### 1.10 Питание РоЕ

Питание роутера через разъем RJ45 по системе **«Power over Ethernet»** осуществляется по типу «В» (контакты 4,5,7,8). Питание может подаваться только через порт №1. Поддерживается только пассивный режим (без согласования). Для питания можно использовать пасивные (не интелектуальные) РоЕ инжекторы с напряжением 12-24В.

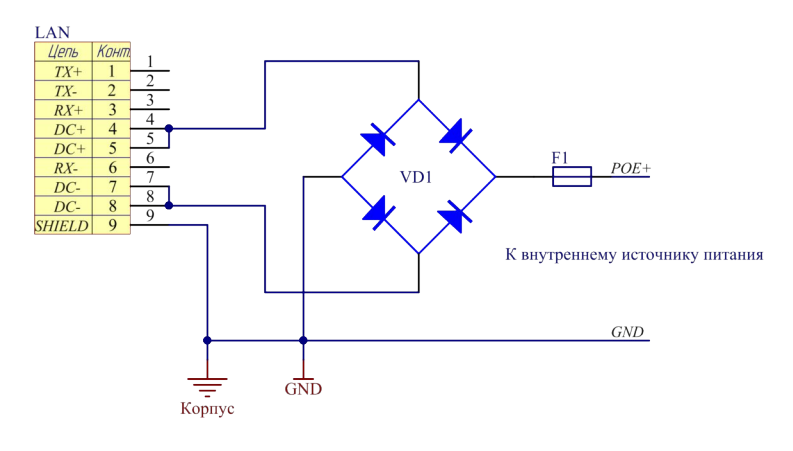

Рис. 1.10. Внутренняя схема РоЕ

#### 1.11 Комплектность

Таблица 1.12. Комплектность

| Исполнение    | Позиция                                   | Количество |
|---------------|-------------------------------------------|------------|
|               | Роутер                                    | 1 шт       |
| Tandam ACV 51 | Блок питания 12В 1А, разъем – «Micro-Fit» | 1 шт       |
| Tandem-4GX-51 | Кабель питания «Micro-Fit» 30 см          | 1 шт       |
| Tanuem-46X-01 | Патч-корд 1м                              | 1 шт       |
|               | Антенна Wi-Fi 2,4 ГГц                     | 1 шт       |
|               | Роутер                                    | 1 шт       |
| Tandem-4GX-52 | Кабель питания «Micro-Fit» 30 см          | 1 шт       |
| Tandem-4GX-62 | Патч-корд 1м                              | 1 шт       |
|               | Антенна Wi-Fi 2,4 ГГц                     | 1 шт       |

# 2 Установка и подключение роутера

### 2.1 Порядок подключения

Шаг 1. Установите SIM-карту в роутер контактами вниз. Предварительно у SIM-карты следует отключить запрос PIN-кода. Шаг 2. Подключите внешние антенны (в комплект не входят) в разъемы «A1» и «A2». Если Вы используете одну антенну 4G/3G, подключите ее в разъем «A1».

Шаг 3. Подключите питание к устройству через разъем питания или через PoE – инжектор. Дождитесь загрузки OC роутера (30..40с).

Шаг 4. Подключитесь к роутеру по кабелю или Wi-Fi. Для настройки роутера используйте WEB-интерфейс.

Шаг 5. Рекомендуем сразу задать пароль на вход в WEB-интерфейс и изменить пароль Wi-Fi. Подробнее о смене пароле и других настройках читайте в руководстве по WEB-интерфейсу.

#### 2.2 Подключение к WEB-интерфейсу

Для доступа к настройкам роутера через WEB-интерфейс нужно выполнить действия, описанные ниже.

Шаг 1. Установите физическое подключение с устройством – кабелем через порт Ethernet или через беспроводную сеть Wi-Fi. Пароль от Wi-Fi сети указан в разделе 1.8.

Шаг 2. Откройте интернет-браузер и введите в адресную строку IP-адрес «192.168.1.1».

#### Не рекомендуется использовать браузер Internet Explorer.

Шаг 3. Откроется форма входа в WEB-интерфейс (рис.2.2). Если пароль не установлен, нажмите «ВОЙТИ» (по умолчанию логин – root, пароль – не задан).

| Погин  |       |  |
|--------|-------|--|
| root   |       |  |
| Пароль |       |  |
| •••••  |       |  |
|        |       |  |
|        | войти |  |

Рис.2.2. Форма входа

Шаг 4. Если форма входа не появилась, проверьте настройки вашей сетевой карты. Сетевая карата должна получать IP-адрес и другие параметры от роутера автоматически по DHCP протоколу.

#### 2.3 Рекомендации по настройке направленных антенн

Если с роутером будут использоваться направленные антенны 3G/LTE, то их правильная настройка позволит максимально эффективно использовать ресурс радиочастотного канала, это значительно повысит скорость передачи данных.

Для настройки антенны зайдите в меню «*Cmamyc* → *Moдем*» WEB-интерфейса и путем изменения положения направленной антенны добейтесь максимального значения контрольных параметров. Не следует при настройке антенны ориентироваться на общий уровень сигнала **RSSI** так как он не достаточно информативен.

Для LTE контрольными параметрами служат RSRP и SINR. По этим значениям можно оценить качество сигнала LTE.

SINR (Signal to Interference + Noise Ratio) — отношение уровня полезного сигнала к уровню шума (или просто соотношение сигнал/шум). Положительное значение SINR означает, что полезного сигнала больше, чем шума.

Минимальное значение, приемлемое для стабильной работы в сети LTE: **SINR** >= 10 дБ.

При отрицательных или близких к нулю значениях SINR LTE-подключение установить невозможно или оно будет крайне низким по скорости.

**RSRP** (Reference Signal Received Power) – среднее значение мощности принятых пилотных сигналов или уровень принимаемого сигнала с базовой станции. При значениях **RSRP** <= -120 дБм и ниже LTE-подключение может быть нестабильным или вообще не устанавливаться.

При настройке антенны следует обращать внимание на параметр **PCI** (физический идентификатор соты). В разных сотах уровни сигнала могут значительно отличаться.

В таблице 2.3 приводятся значения контрольных параметров, соответствующие разному качеству принимаемого сигнала.

| Качество сигнала | RSRP (дБм) | RSRQ (дБ) | SINR (дБ) |
|------------------|------------|-----------|-----------|
| Очень хорошее    | >= -80     | >= -10    | >= 20     |
| Хорошее          | >= -90     | >= -15    | >= 12     |
| Плохое           | >= -100    | >= -20    | >= 0      |
| Очень плохое     | < -100     | < -20     | < 0       |

#### Таблица 2.3. Контрольные параметры LTE

#### 2.4 Сброс и восстановление настроек

Для того чтобы сбросить роутер на заводские настройки, можно воспользоваться одним из трех способов.

Перед сбросом можно сохранить резервную копию настроек. Для этого нажмите кнопку **«ЗАГРУЗИТЬ АРХИВ»**. Файл резервной копии будет скачен браузером в указанную Вами папку. Для восстановления настроек выберете файл резервной копии и нажмите кнопку **«ЗАГРУЗИТЬ»**.

Настройки разных версий ПО не совместимы!

Способ 1. Сброс кнопкой «SET».

Зажмите кнопку «SET» и удерживайте в течение 10 секунд. Роутер сбросит настройки и перезагрузится.

Способ 2. Сброс через меню в WEB-интерфейсе. Зайдите в меню «Система → Прошивка». Нажмите кнопку «ВЫПОЛНИТЬ СБРОС». Роутер сбросит настройки и перезагрузится.

**Способ 3.** Сброс с помощью программы «**restorer**» по проводному интерфейсу Ethernet. Данный способ следует использовать, если нет физического доступа к кнопке «**SET**» устройства и нет подключения к WEBинтерфейсу. Запустите программу «**restorer**» и следуйте инструкции.

#### 2.5 Обновление прошивки

**Важно!** Не используйте сторонние прошивки, обновляйте прошивку только на более свежую версию с официального сайта <u>www.micro-drive.ru</u>.

Проверить версию текущей прошивки можно в меню «Статус → Обзор» WEB-интерфейса.

Для обновления прошивки зайдите в меню «Система → Прошивка → Обновить прошивку», выберете соответствующий файлобраз и нажмите кнопку «УСТАНОВИТЬ». Далее система предложит проверить контрольную сумму файла-образа. Нажмите «>».

После обновления программного обеспечения операционная система запуститься автоматически. Время обновления прошивки занимает 2-3 минуты.

Не отключайте питание устройства во время обновления программного обеспечения.

После обновления программного обеспечения все настройки устройства будут сброшены на заводские значения.